#### <u>注意喚起</u>

シンポジウムでの発表には、現地開催とオンライン開催にかかわらず研究情報を不正に取得 される(講演の録画・録音・撮影)リスクがあります.オンライン開催では現地開催と異な り、衆人監視できないことから、これらのリスクが高まることが懸念されます.本シンポジ ウムではリスクに対して対策を取りますが、最終的には参加者のモラルに依存します.これ らをご理解いただき、ご発表資料を準備いただければ幸いです.

#### 事前準備

講演者にはセッション中「パネリスト」になっていただきます.そのため、Zoomのアカウント取得をお願いします(無料アカウントで構いません). Zoom ウェビナーの講演会会場(以下,会場)は実行委員会で開設します.

接続するシステム要件は下記の Zoom ヘルプセンターに記載されております. 事前確認をお願いします.

----記----

https://support.zoom.us/hc/ja/sections/200305583-%E3%83%87%E3%82%B9%E3%82%AF%E3%83%88%E3%83%83%E3%83%97

当日

セッション開始5分前に会場に入室してください.

入室後,会場係(ホスト)から講演者への呼びかけがありますので,「挙手」により意思表示をしてください.その後,会場係が講演者を「視聴者」から「パネリスト」に変更します. その後は,座長の指示に従ってください.

注意事項

オンライン発表は対面発表よりも時間管理が難しいことが予測されますので, 講演時間の厳 守をお願いいたします.

### 講演者 (アプリを使用して参加)

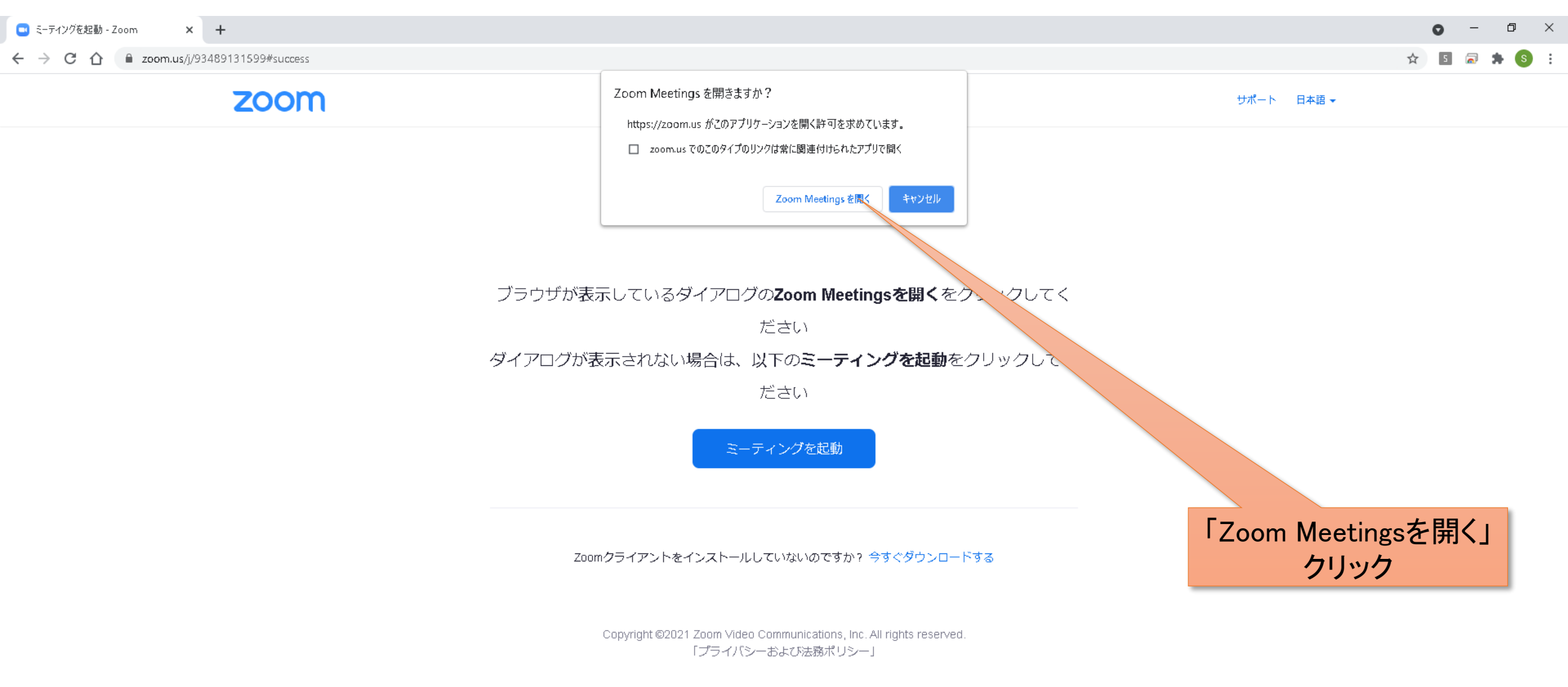

| <ul> <li>         接続しています…         </li> <li>         電子メー         </li> <li>         カしてくた         </li> </ul> | ルアドレスと名<br>ごさい | 前を入    | × |
|----------------------------------------------------------------------------------------------------|----------------|--------|---|
| 41-12                                                                                                    |                |        |   |
| 名前                                                                                                    |                |        |   |
| □ 将来のミー                                                                                                    | ティングのためにこの名言   | 前を記憶する |   |
|                                                                                                    | Web セミナーに参加    | +1274  |   |

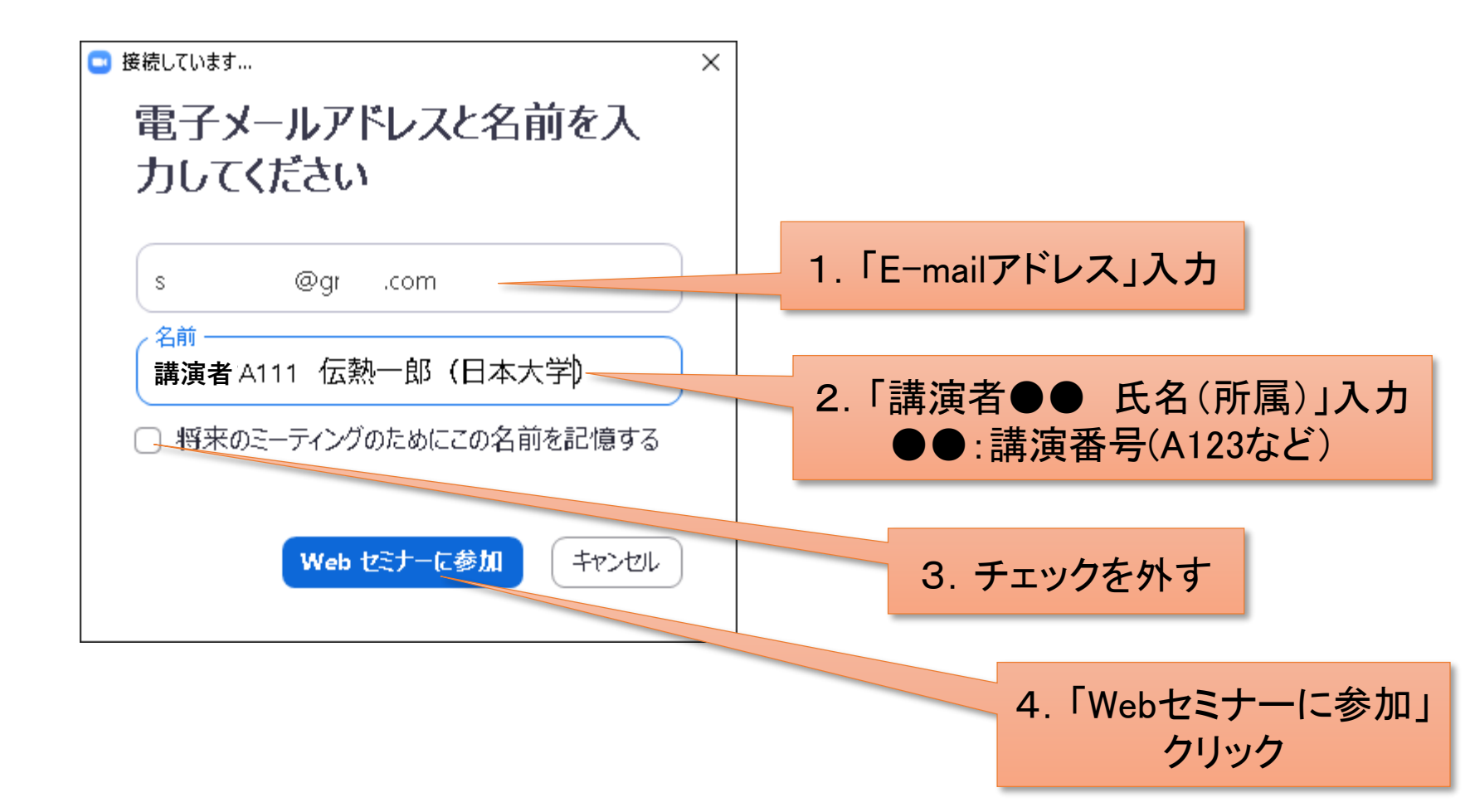

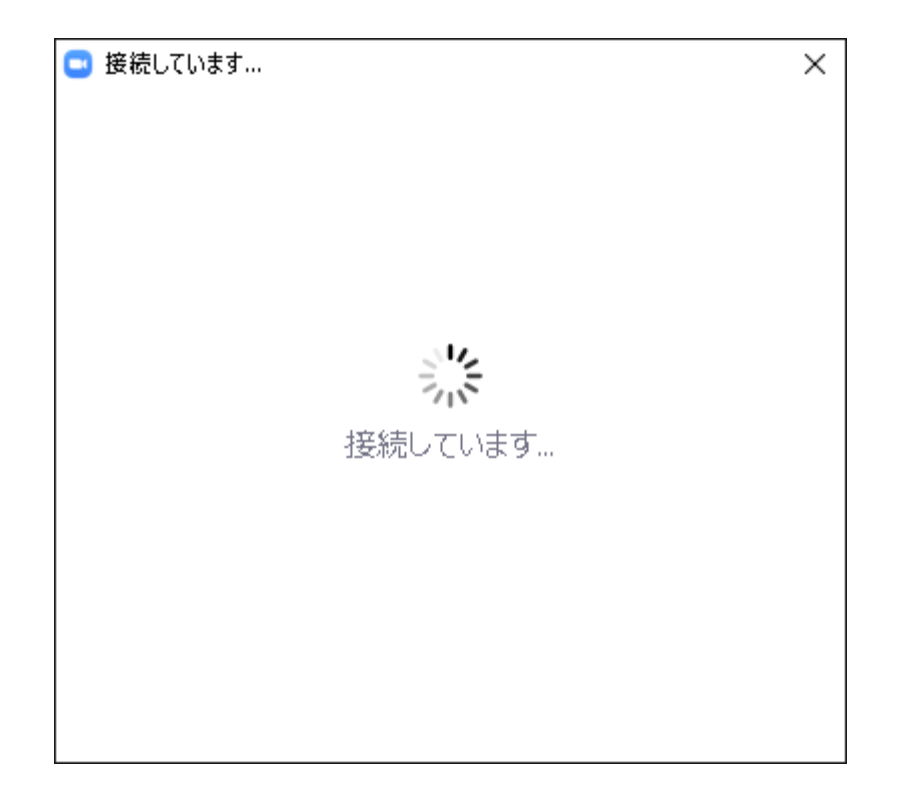

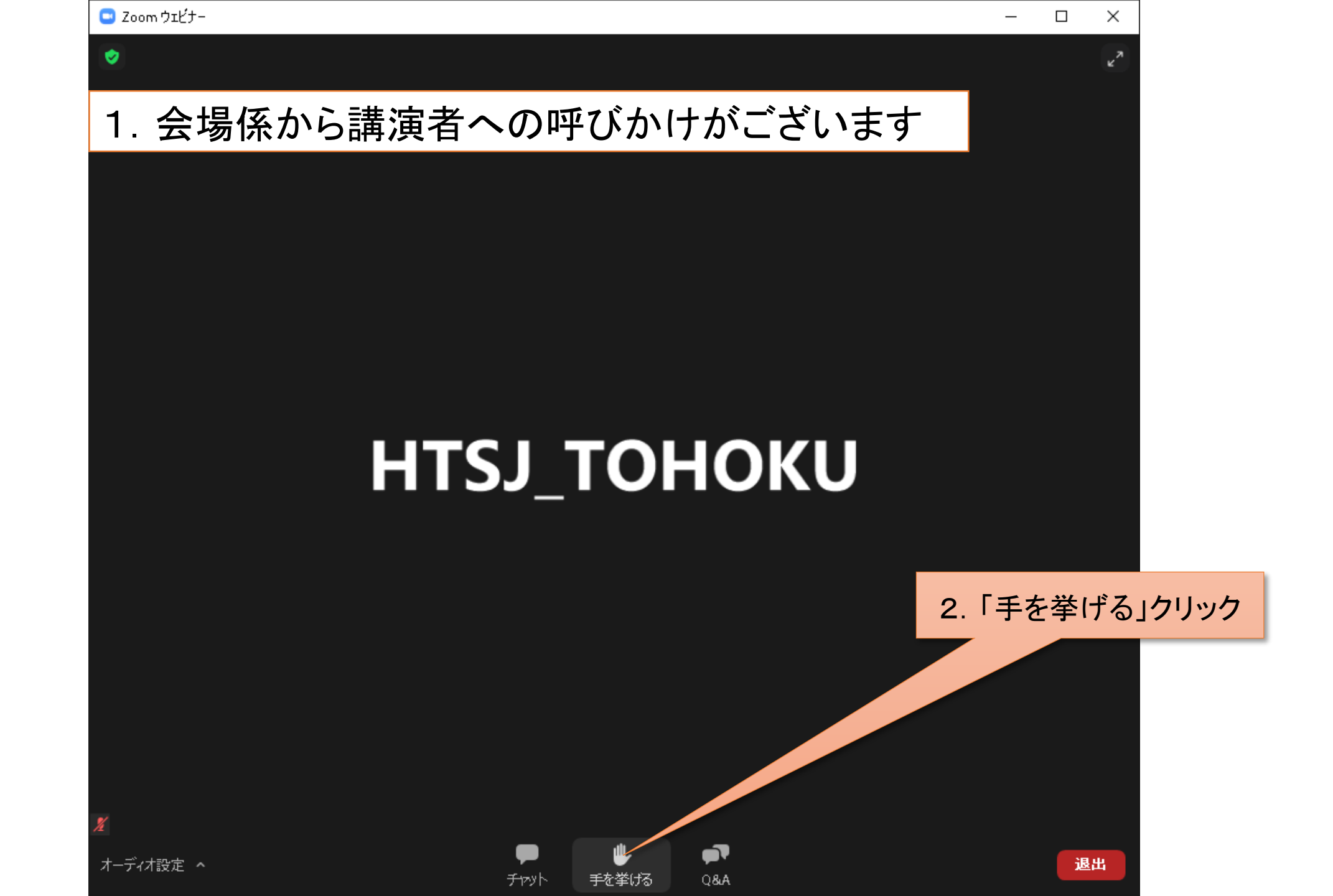

#### 1. 会場係が挙手した講演者を「視聴者」から「パネリスト」にした時の変更中画面

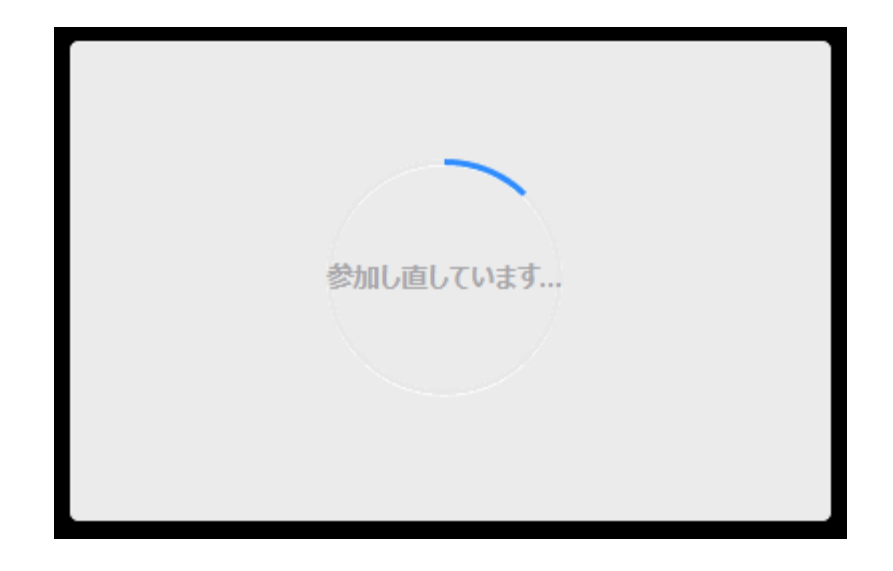

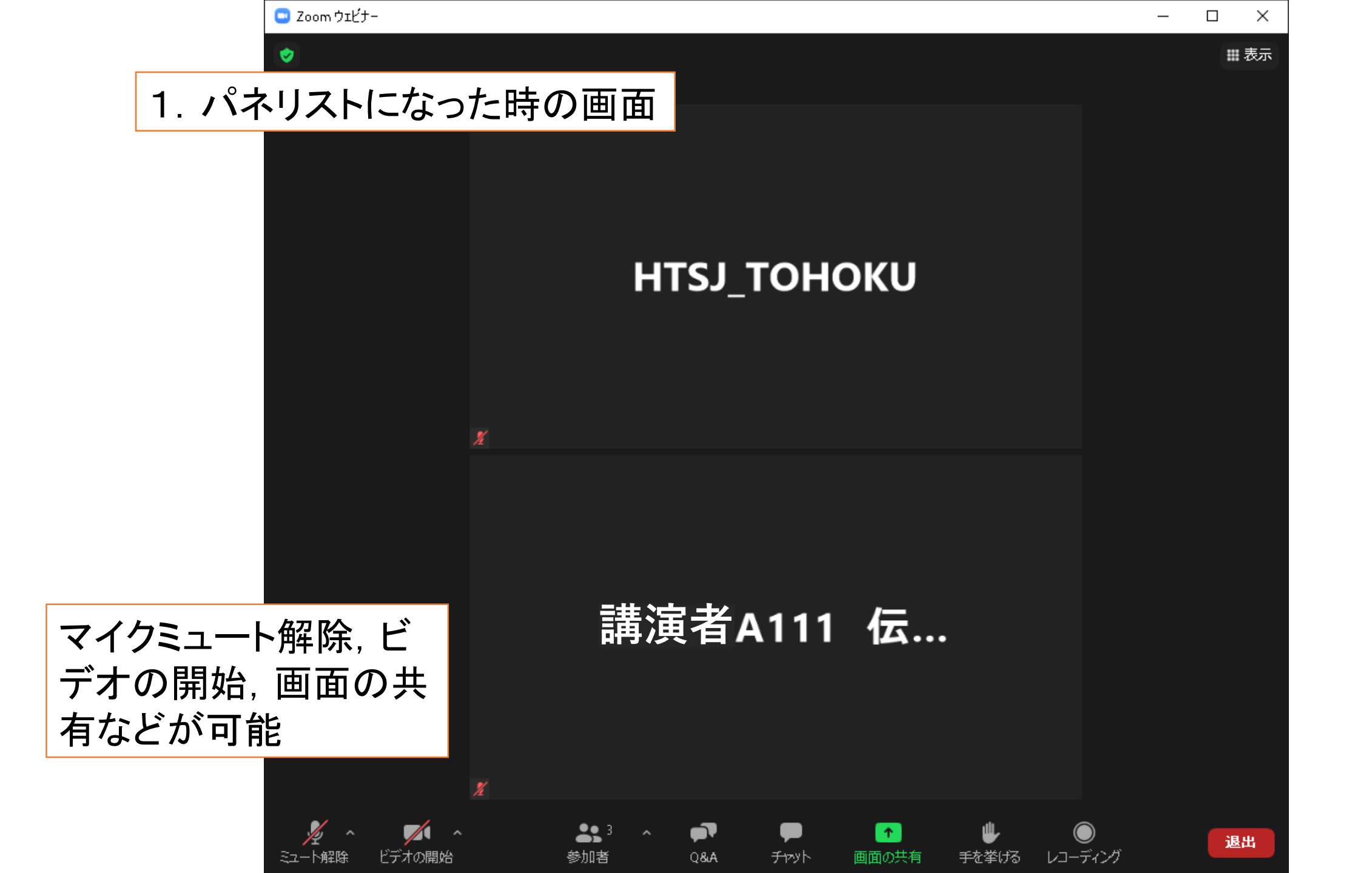

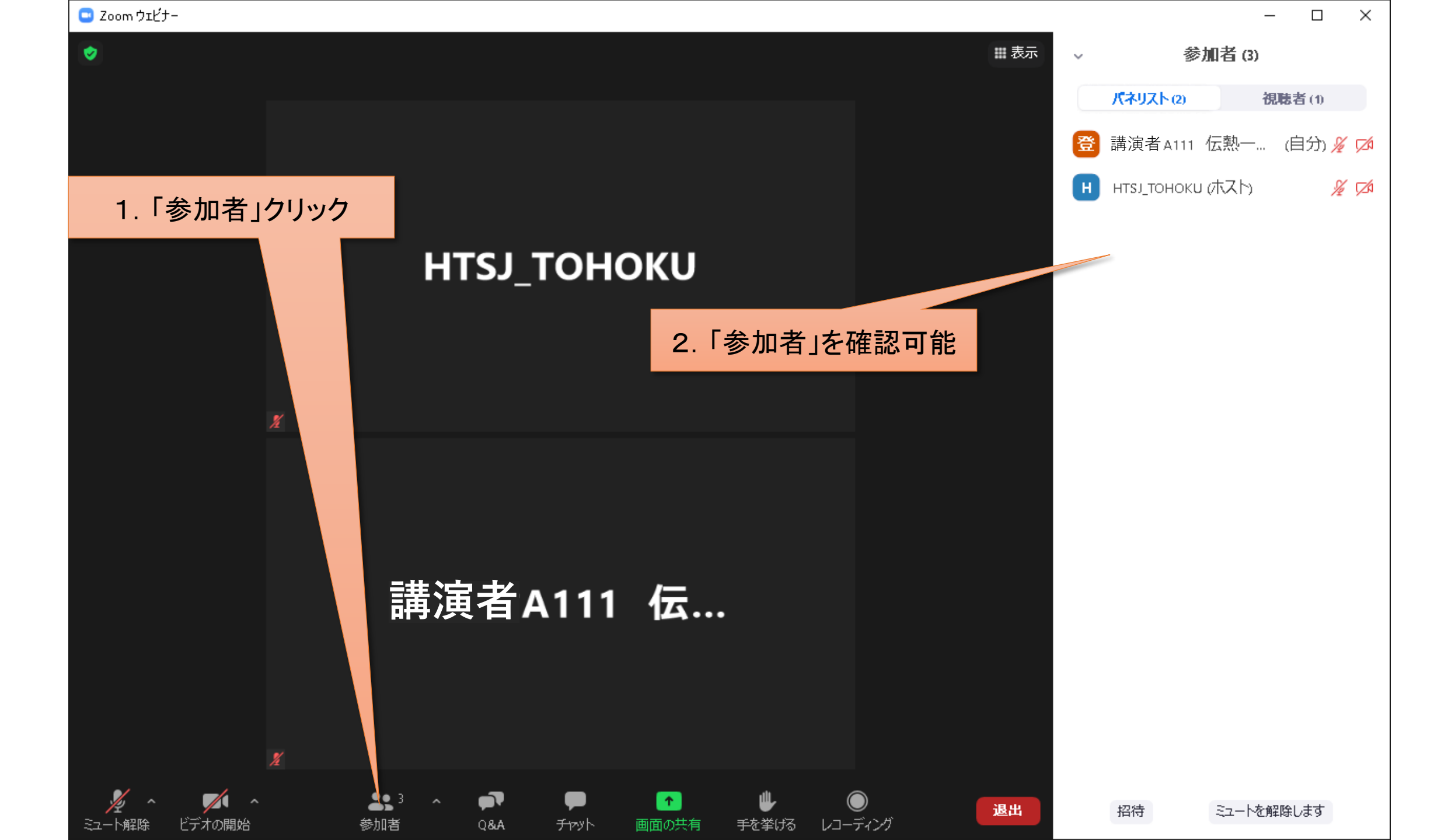

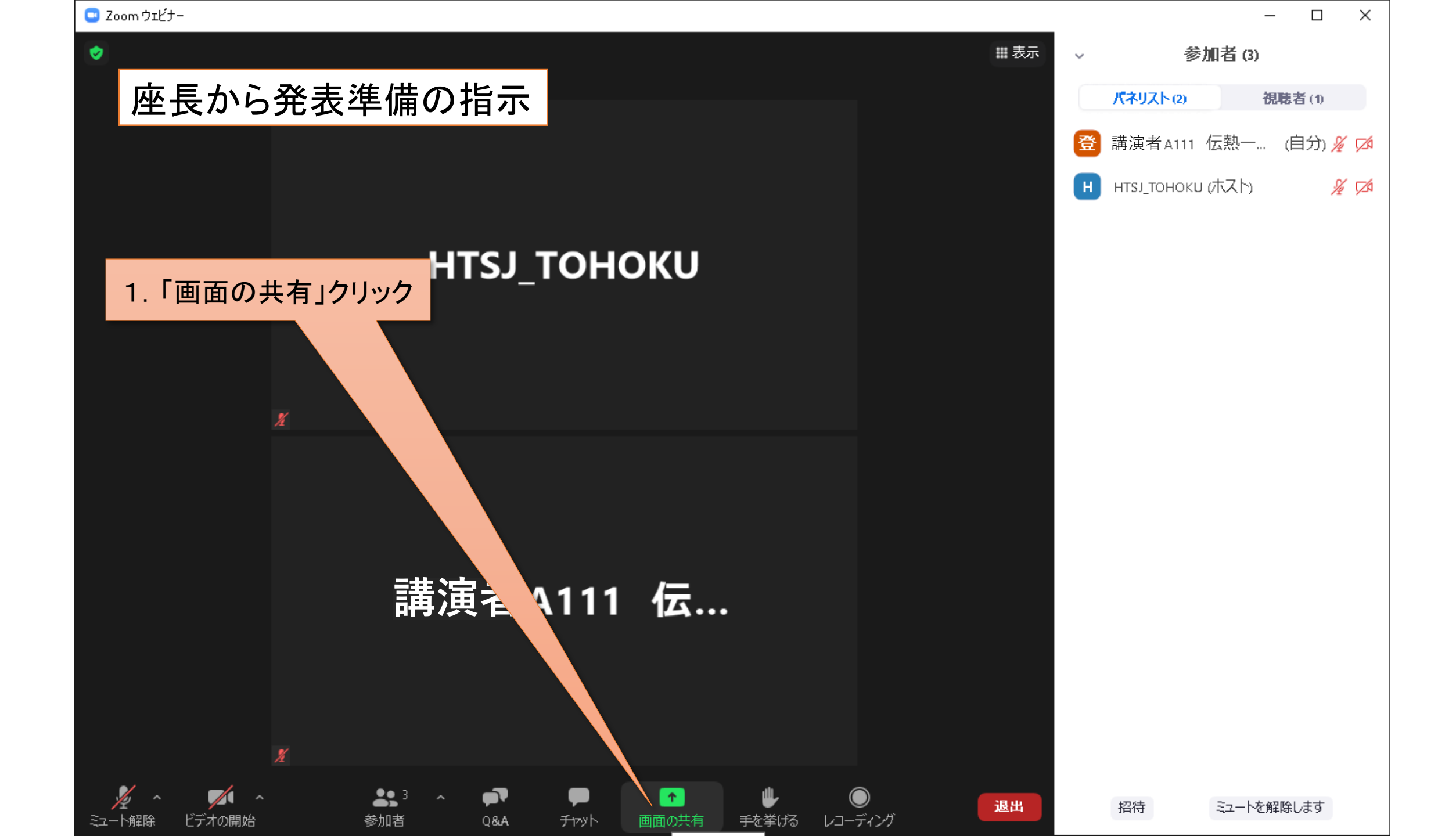

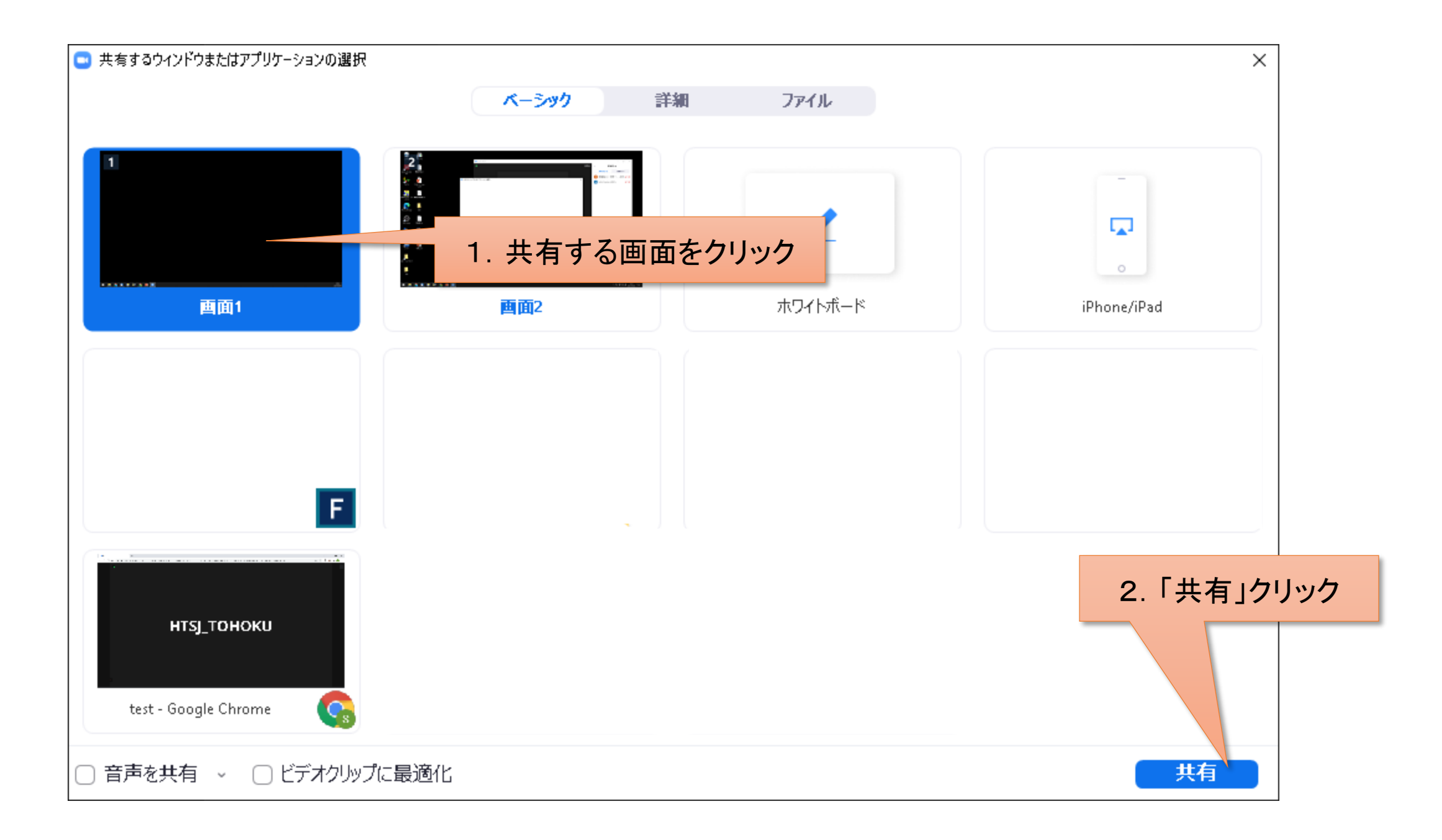

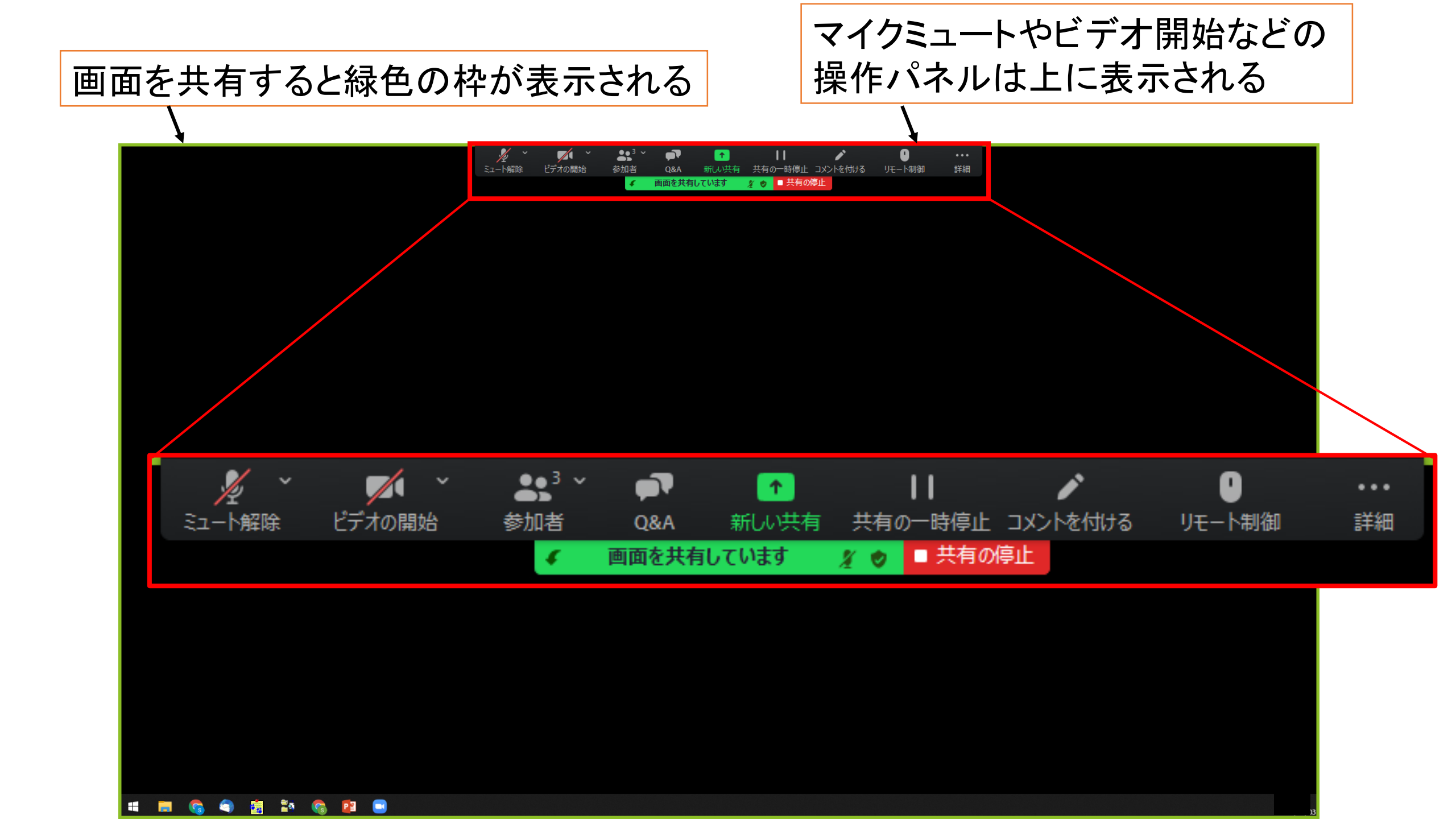

 シー
 シー
 シー
 ●
 ●
 ●
 ●
 ●
 ●
 ●
 ●
 ●
 ●
 ●
 ●
 ●
 ●
 ●
 ●
 ●
 ●
 ●
 ●
 ●
 ●
 ●
 ●
 ●
 ●
 ●
 ●
 ●
 ●
 ●
 ●
 ●
 ●
 ●
 ●
 ●
 ●
 ●
 ●
 ●
 ●
 ●
 ●
 ●
 ●
 ●
 ●
 ●
 ●
 ●
 ●
 ●
 ●
 ●
 ●
 ●
 ●
 ●
 ●
 ●
 ●
 ●
 ●
 ●
 ●
 ●
 ●
 ●
 ●
 ●
 ●
 ●
 ●
 ●
 ●
 ●
 ●
 ●
 ●
 ●
 ●
 ●
 ●
 ●
 ●
 ●
 ●
 ●
 ●
 ●
 ●
 ●
 ●
 ●
 ●
 ●
 ●
 ●
 ●
 ●
 ●
 ●
 ●</t

発表用スライドを表示させた画面

# 発表スライド

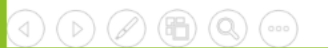

ビデオの開始

シューが解除

**\***3

1. 発表時は「ミュート解除」クリック

# 発表スライド

1

画面を共有しています

11

🌠 👩 🔲 共有の停止

0

詳細

リモート制御

コメントを付ける

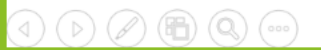

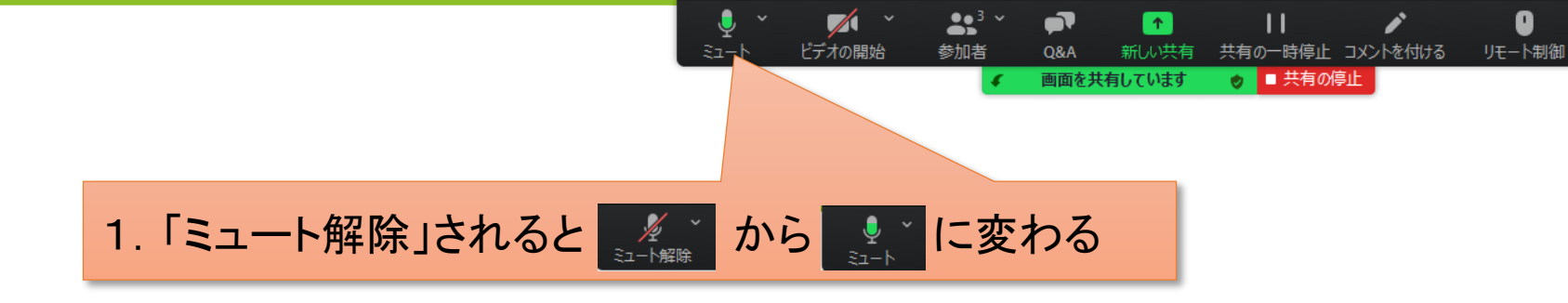

# 発表スライド

詳細

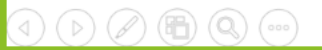

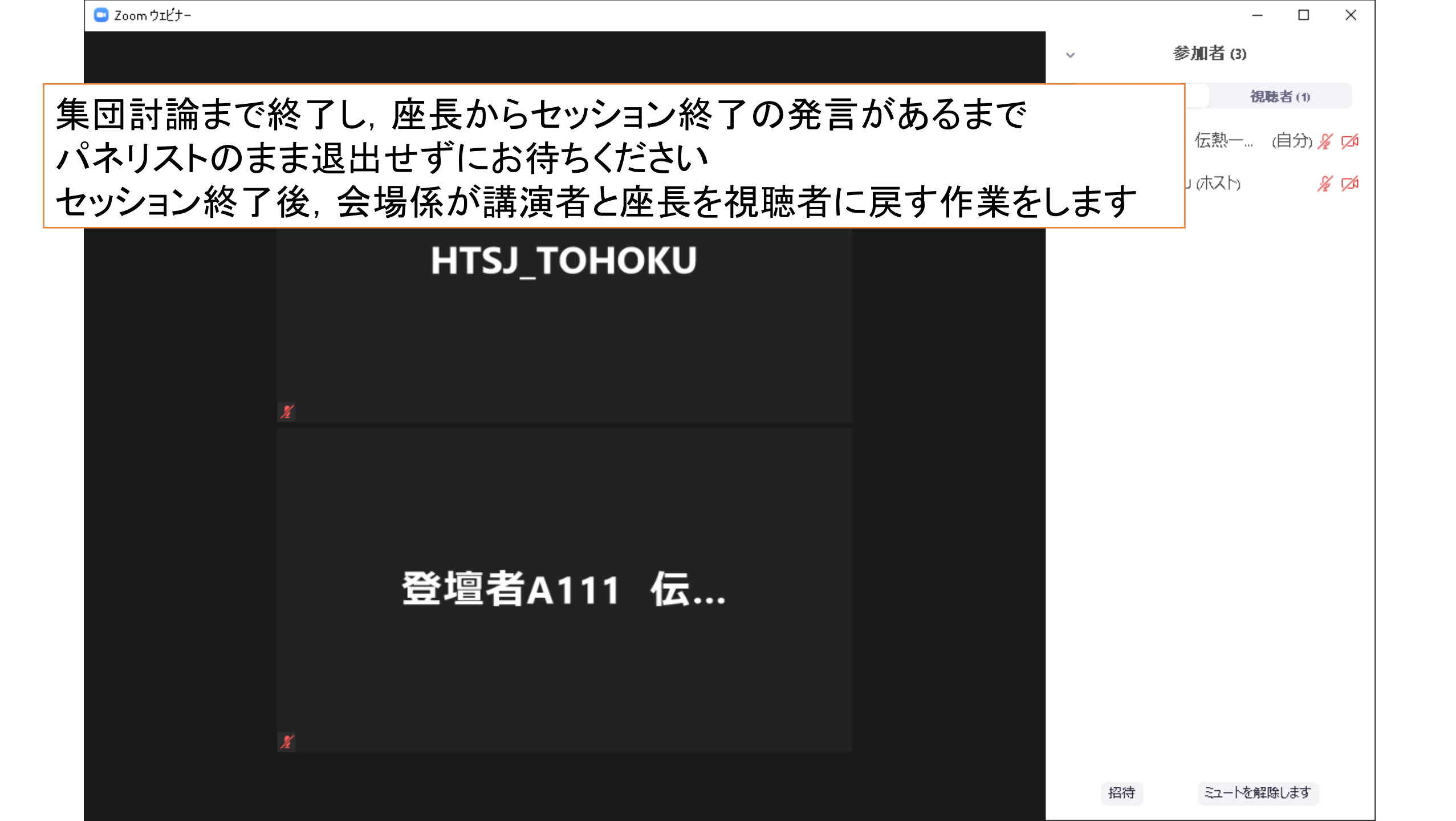

### 会場係が講演者を「パネリスト」から「視聴者」にした時の変更中画面

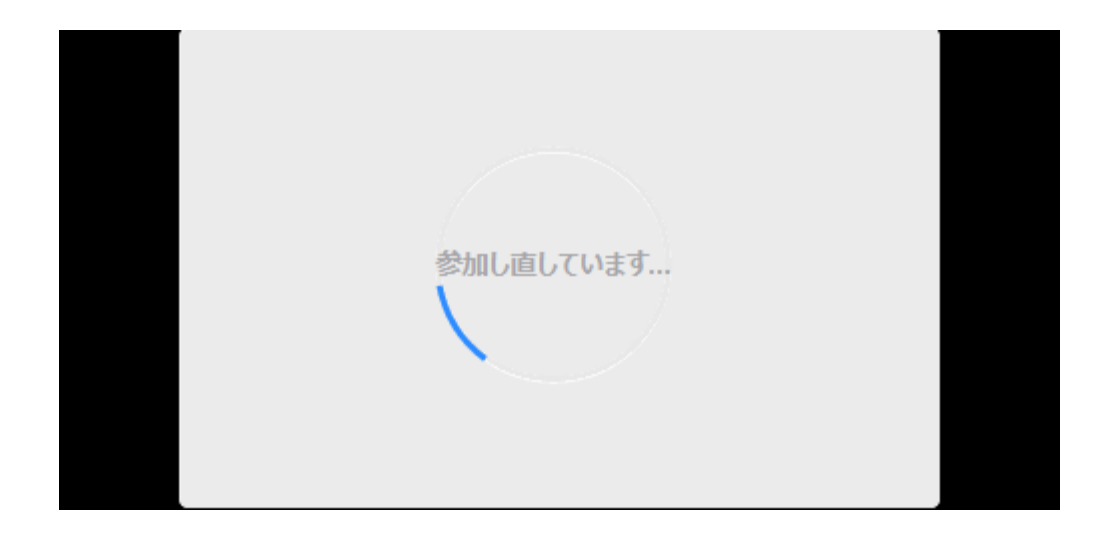

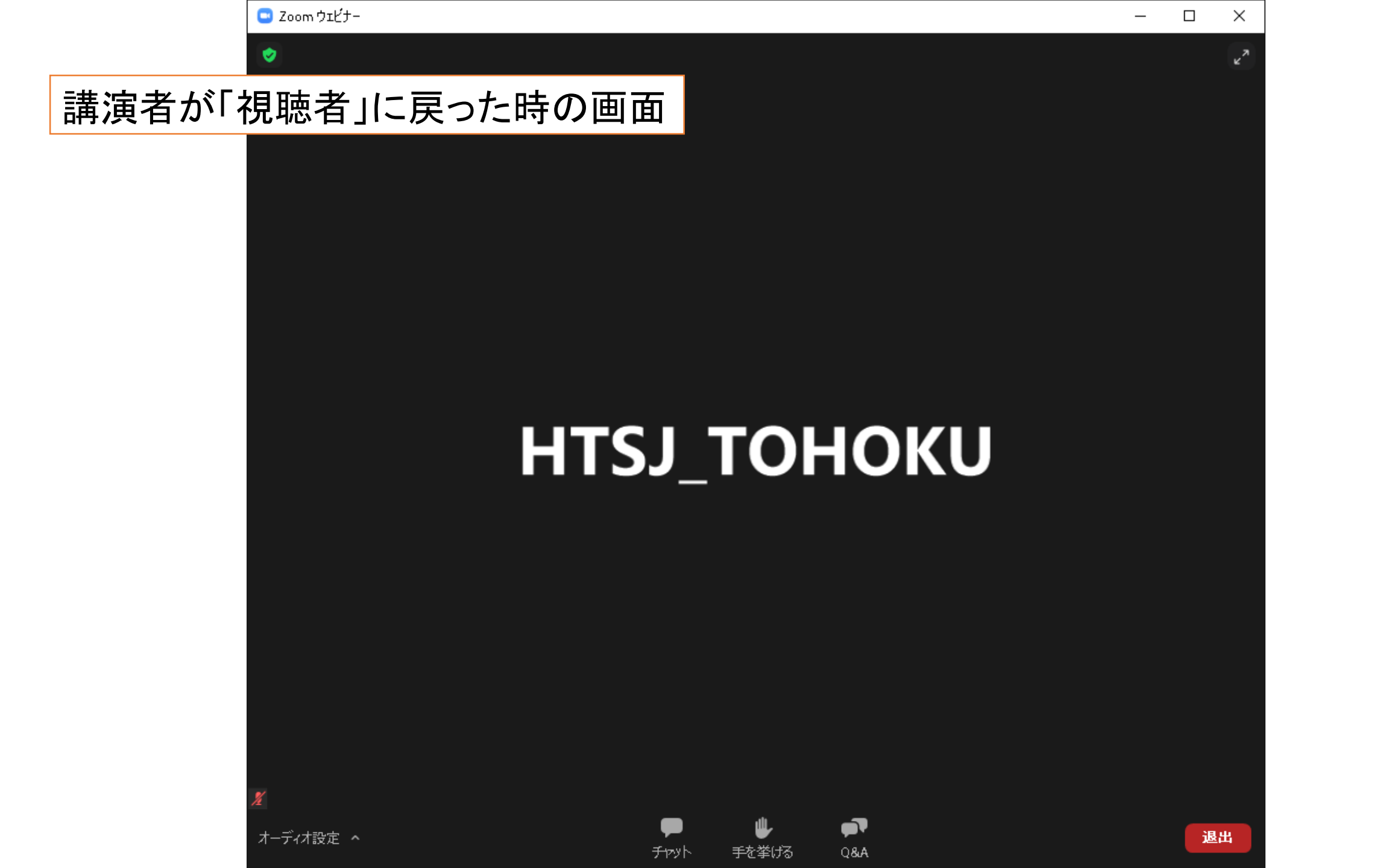